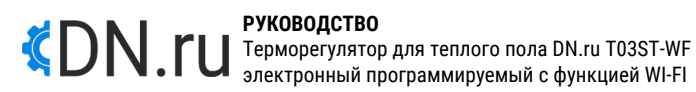

#### 1. НАЗНАЧЕНИЕ

Терморегулятор электронный предназначен для автоматического регулирования температуры (поддержания заданной пользователем температуры) в помещениях, оборудованных кабельными системами отопления «теплый пол». Оснащен сенсорным управлением, обладает функциями программирования времени и памяти состояния. Имеется ручной и автоматический режимы работы.

#### 2. ТЕХНИЧЕСКИЕ ДАННЫЕ

| Датчик температуры                 | NTC                  |
|------------------------------------|----------------------|
| Точность измерения температуры     | ±1°C                 |
| Дисплей                            | LCD                  |
| Рабочая среда                      |                      |
| Потребляемая мощность              | <1 Вт                |
| Диапазон регулирования температуры | 5÷60°C               |
| Диапазон отображения температуры   | 0÷51°C               |
| Напряжение                         | AC100-240V, 50/60 Hz |

### 3. СХЕМА ПОДКЛЮЧЕНИЯ

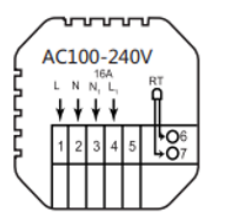

4. УСТАНОВКА

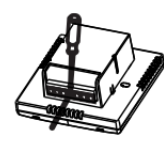

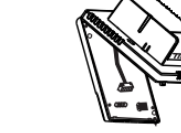

платы управления.

А. Подключите блок питания В. Отсоедините источник питания от кабеля в соответствии со схемой

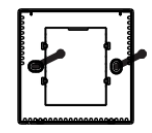

С. Вкрутите блок питания в коробку 86.

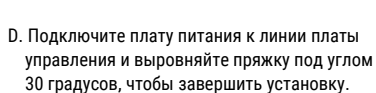

# 5. ДИСПЛЕЙ

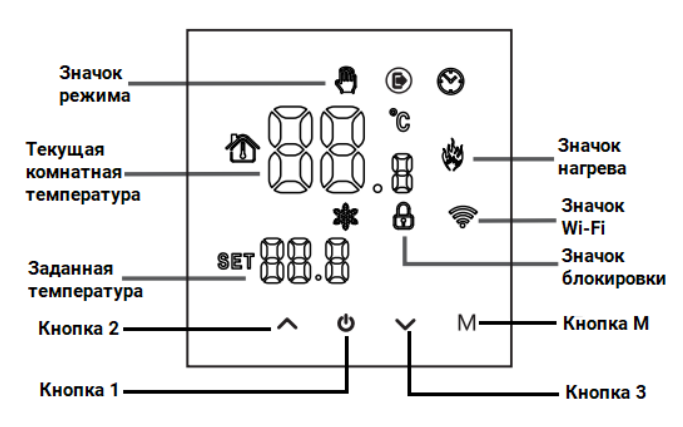

1. Кнопка 1 – включение/выключение прибора.

2. Кнопка М – переключение между ручным и автоматическим режимом. 3. Чтобы включить или отключить блокировку от детей, нажмите и удерживайте кнопку 2 и кнопку 3 в течение 5 секунд.

4. При включенном терморегуляторе нажатие и удерживание кнопки 2 в течение 8 секунд переводит прибор в состояние подключения. При этом значок Wi-Fi на дисплее будет мигать.

6. ПРОГРАММИРОВАНИЕ ВРЕМЕНИ РАБОТЫ

| Опці      | ии | Значок   | Время | Установка<br>времени | Температура<br>по<br>умолчанию | Установка<br>температуры |
|-----------|----|----------|-------|----------------------|--------------------------------|--------------------------|
|           | 1  | ĥ        | 06:00 |                      | 20°C                           |                          |
|           | 2  | <u>ل</u> | 08:00 |                      | 16°C                           |                          |
| Булни     | 3  | Î        | 11:30 |                      | 16℃                            |                          |
| Будли     | 4  | <u>ل</u> | 12:30 |                      | 16℃                            |                          |
|           | 5  | Î        | 17:00 |                      | 22°C                           |                          |
|           | 6  | Ē        | 22:00 |                      | 16℃                            |                          |
| Buronubie | 1  |          | 08:00 | ľ                    | 22°C                           |                          |
| Быходные  | 2  |          | 23:00 |                      | 16°C                           |                          |

# 7. НАСТРОЙКИ ДОП. ПАРАМЕТРОВ

Чтобы войти в режим настройки дополнительных параметров, одновременно нажмите и удерживайте в течение 5 секунд кнопку М и кнопку 3.

Для выбора параметра нажимайте кнопку М. Для настройки параметров используйте кнопку 2 и кнопку 3.

Для выхода из режима настройки дополнительных параметров нажмите кнопку 1.

| 1  | Температурная<br>компенсация                                    | Значение по умолчанию для температуры в<br>помещении для калибровки составляет<br>-2°С. Нажимайте кнопки 1 и 2 для настройки<br>диапазона регулировки от 9,9°С до -9,9°С.                                                                                                    |
|----|-----------------------------------------------------------------|----------------------------------------------------------------------------------------------------|
| 2  | Выбор датчика                                                   | Выбор датчика температуры по умолчанию – IN.<br>Нажимайте кнопки 1 и 2, чтобы установить IN для<br>выбора внутреннего датчика. AIL означает выбор<br>внутренних и внешних датчиков. OUT означает выбор<br>внешних датчиков.                                                                                                    |
| 3  | Поправка на<br>предельное<br>значение<br>температуры            | Предельная температура по умолчанию составляет<br>35°C. Нажимайте кнопки 1 и 2, чтобы установить<br>диапазон от 5°C до 60°C.                                                                                                    |
| 4  | Запуск разницы<br>температуры.                                  | Установить разность температур при запуске по<br>умолчанию 1°С. Нажимайте кнопки 1 и 2, чтобы<br>установить диапазон 1÷10 градусов.                                                                                                    |
| 5  | Функция защиты<br>от мороза                                     | Установить функцию защиты от мороза по<br>умолчанию в положение выключения. На дисплее<br>показывается OFF. Нажмите кнопку 1, чтобы<br>включить защиту от мороза (ON).                                                                                                    |
| 6  | Выбор выходного<br>дня и закрытие<br>программирования<br>недели | Чтобы установить выходной день (по умолчанию два<br>выходных дня), нажимайте кнопки 1 и 2., чтобы<br>настроить два выходных дня (1-5), один выходной<br>день (1-6), отсутствие выходного (1-7) и закрытие<br>программирования недели (OFF).                                                                                                    |
| 7  | Главный<br>вспомогательный<br>обратный отбор                    | Установить основной и вспомогательный реверс по<br>умолчанию, 0. Нажимайте кнопки 1 и 2 для<br>регулировки. 0 – означает выключение, основной и<br>вспомогательный реверс. 01 – означает<br>вспомогательный реверс. 02 – означает<br>вспомогательный реверс. 03 – означает основной и<br>вспомогательный реверс, выключение и защита от<br>мороза не включена, остановить выход. |
| 8  | Время задержки<br>выхода пассивной<br>связи                     | Чтобы установить время задержки пассивной связи<br>(по умолчанию 0), нажимайте кнопки 1 и 2, чтобы<br>установить диапазон 0÷5 минут.                                                                                                    |
| 9  | Установить<br>верхний предел<br>температуры                     | Установленный верхний предел температуры по<br>умолчанию составляет 60°С. С помощью кнопок 1 и 2<br>можно установить диапазон 35÷95°С.                                                                                                    |
| 10 | Восстановление<br>заводских<br>настроек                         | При значке «-» на дисплее нажмите кнопку 1, чтобы<br>настроить отображение «», после этого нажмите<br>кнопку ввода, чтобы восстановить заводские<br>настоойки.                                                                                                    |

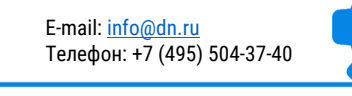

8. НАСТРОЙКА УПРАВЛЕНИЯ ПО WI-FI

8.1. Скачайте и установите приложение Smart Life для ANDROID или iOS из Play Market для устройств на базе OC Android или в App Store для устройств с iOS.

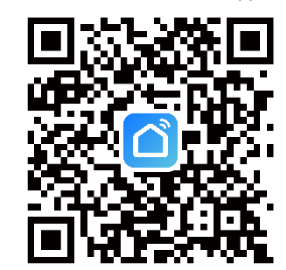

8.2. Запустите приложение Smart Life и зарегистрируйте новый или используйте существующий аккаунт (если регистрировали ранее) для работы с монитором видеодомофона. Для регистрации укажите страну и адрес электронной почты, к которому будет привязан аккаунт. В процессе регистрации необходимо согласиться с пользовательским соглашением. После этого на указанную электронную почту будет выслан шестизначный цифровой код (ожидание кода может занимать от 2 до 30 минут). Его нужно ввести в приложении для подтверждения регистрации. Далее система предложит ввести свой пароль для последующего доступа к зарегистрированному аккаунту.

| ad MTS RUS 🗢 12145 - 7 8 % 🔳 )                       | ail MTS RUS ♥ 10-41 9/41 15 ■ | wilmssus w 1145 ✔64%.■C<br><                                                        | айміяна Ф. 1865      |  |
|------------------------------------------------------|-------------------------------|-------------------------------------------------------------------------------------|----------------------|--|
|                                                      | Регистрация                   | Введите код<br>подтверждения                                                        | Установить<br>пароль |  |
|                                                      | Russia -                      |                                                                                     | Tapos                |  |
|                                                      | s-∞a<br>serv-st⊚mail.ru ×     | Кид подлягржаения опроволя не якъу<br>почту: sentilist-ти ли <mark>Отражит</mark> ь |                      |  |
| _                                                    |                               | Кад падлееридения не получен                                                        | Завершено            |  |
| Вход с использованием<br>существующей учетной записи | Политика конфиденциальности   |                                                                                     |                      |  |
| создать новую учетную запись                         | GO                            |                                                                                     |                      |  |

8.3. Добавление устройства.

- Режим EZ «Режим умного подключения» полностью автоматическое подключение к Wi-Fi сети.
- Режим АР «Режим точки доступа» беспроводное подключение к Wi-Fi сети.

### 8.3.1. Подключение в Режиме EZ.

Этап 1. Для активации Режима EZ на мониторе зайдите в меню Система. Далее выберите подменю Сеть. В данном меню убедитесь, что выбран тип подключения Режим EZ, нажмите выход, если появится запрос на перезагрузку устройства подтвердите её. После перезагрузки будет активировано подключение в Режиме EZ. Если пункт меню Режима EZ не активен, это означает что терморегулятор уже добавлен к какому-то аккаунту.

Этап 2. Откройте приложение Smart Life на смартфоне и авторизуйтесь под своим аккаунтом. Для добавления устройства нажмите кнопку «добавить устройство» в центре экрана или иконку «+» в правом верхнем углу.

Этап 3. Выберите раздел «Малая бытовая техника» и тип устройства «Термостат».

Этап 4. В правом верхнем углу из всплывающего меню выберите Режим Wi-Fi нажмите кнопку Далее и выберите Режим EZ.

Внимание: Регулятор и мобильное устройство должны быть подключены к одной и той же сети Wi-Fi стандарта 802.11 b/g/n (2,4 Ггц). SSID Wi-Fi сети не скрыт.

На включенном терморегуляторе нажмите и удерживайте кнопку 3 в течение 5 секунд. На дисплее должен загореться значок Wi-Fi.

Этап 5. Выберите сеть Wi-Fi, к которой планируется подключить терморегулятор. После выбора сети введите пароль для подключения к ней и нажмите кнопку Далее.

Этап 6. На экране появится статус процесса подключения и время до завершения процедуры. Дождитесь завершения процесса подключения и не прерывайте его.

Этап 7. При успешном подключении отобразится сообщение Устройство успешно добавлено, выберите пункт Завершить.

8.3.2. Подключение в Режиме АР.

Этап 1. Для активации Режима АР на мониторе зайдите в меню Система. Далее выберите подменю Сеть. В данном меню убедитесь, что выбран тип подключения Режим АР, нажмите выход, если появится запрос на перезагрузку устройства подтвердите её. После перезагрузки будет активировано подключение в Режиме АР.

Если пункт меню Режима AP не активен, это означает что терморегулятор уже добавлен к какому-то аккаунту.

Этап 2. Откройте приложение Smart Life на смартфоне и авторизуйтесь под своим аккаунтом. Для добавления устройства нажмите кнопку «добавить устройство» в центре экрана или иконку «+» в правом верхнем углу.

Этап 3. Выберите раздел «Малая бытовая техника» и тип устройства «Термостат».

Этап 4. В правом верхнем углу из всплывающего меню выберите Режим Wi-Fi нажмите кнопку Далее и выберите Режим АР. Внимание: Регулятор и мобильное устройство должны быть подключены к одной и той же сети Wi-Fi стандарта 802.11 b/g/n (2,4 Ггц). SSID Wi-Fi сети не скрыт.

На включенном терморегуляторе нажмите и удерживайте кнопку 3 в течение 5 секунд. На дисплее должен загореться значок Wi-Fi.

Этап 5. Выберите сеть Wi-Fi, к которой планируется подключить терморегулятор. После выбора сети введите пароль для подключения к ней и нажмите кнопку Далее.

Этап 6. Далее необходимо переключить смартфон на Wi-Fi точку доступа терморегулятора. После нажатия кнопки перейти к подключению откроется список доступных Wi-Fi сетей доступных для вашего смартфона. Подключитесь к точке доступа SmartLife-XXXXXX, используйте пароль 12345678 для подключения к сети SmartLife-XXXXXX. После подключения вернитесь в приложение Smart Life.

Этап 7. На экране появится статус процесса подключения и время до завершения процедуры. Дождитесь завершения процесса подключения и не прерывайте его.

Этап 8. При успешном подключении отобразится сообщение Устройство успешно добавлено, выберите пункт Завершить.

8.4. Для установки программного режима нажмите «Program».

8.5. Для входа в настройки программирования выберите «Week Program».

8.6. Для глубоких настроек нажмите «Setting ico».

8.7. Для получения информации о терморегуляторе нажмите иконку с карандашом в врехнем правом углу экрана. Здесь также можно изменить название терморегулятора.

8.8. В левом верхнем углу переключателем «ON/OFF» можно включить/выключить терморегулятор.

Торговая марка: "ДН.ру".

Изготовитель: "Hefei Minco Heating Cable Co., Ltd.".

Адрес изготовителя: Китай, Huaihai Road, No.1188, Jingshang Trade City, Zone D, Building BD, Room 401 Xinzhan District, Hefei City, Anhui Province, China. Импортер: 000 "ДН.ру".

Адрес: Россия, город Москва, проезд Востряковский, дом 10Б, строение 3, помещение 19, e-mail: info@dn.ru.

Дата производства: 03.2023г.

Сделано в Китае.

Продукция соответствует требованиям ТР ТС 004/2011 "О безопасности низковольтного оборудования", ТР ТС 020/2011 "Электромагнитная совместимость технических средств".

CE

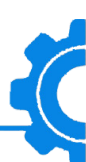